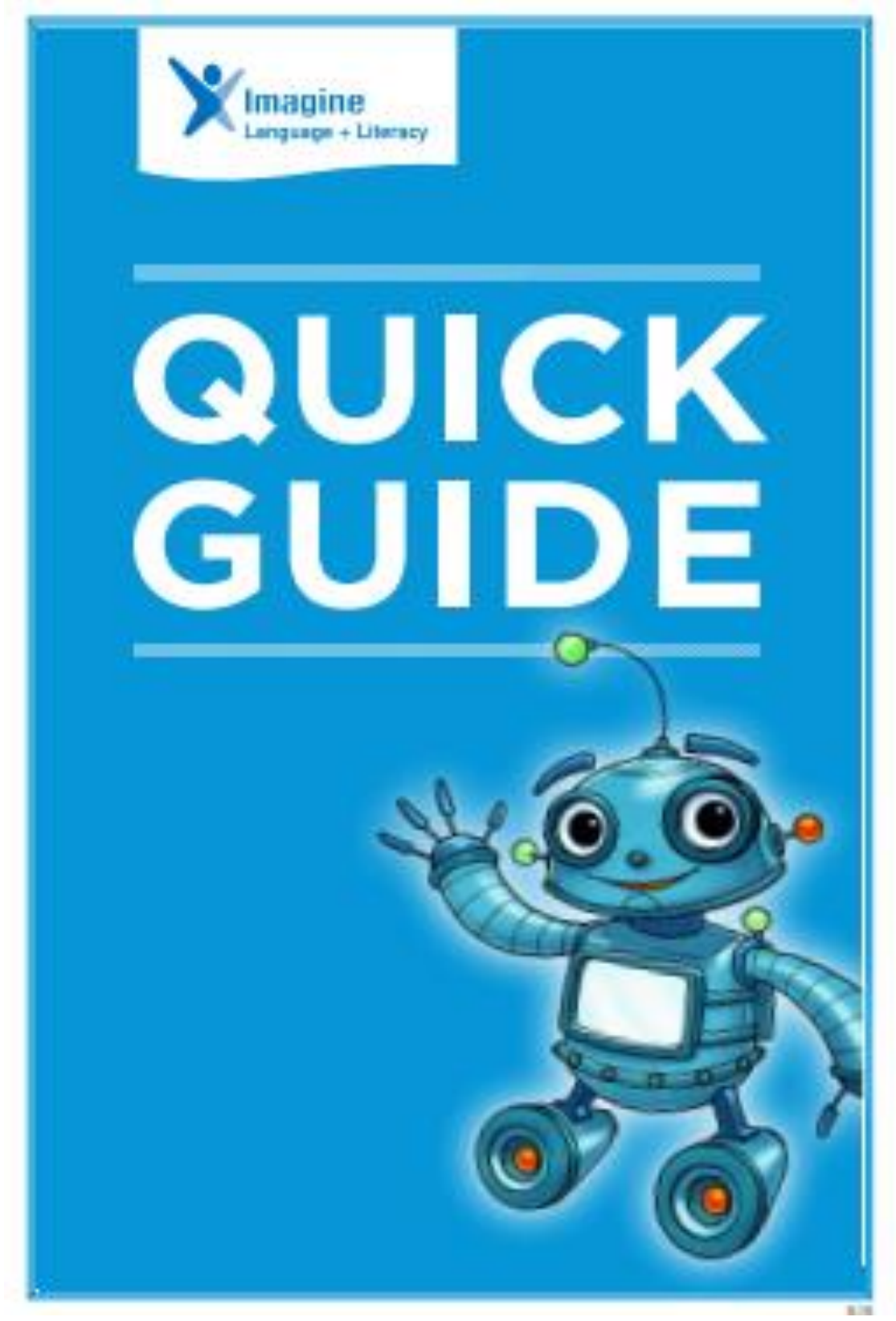

Created by Tonya.Wallace@BrowardSchools.Com

## **GETTING STARTED**

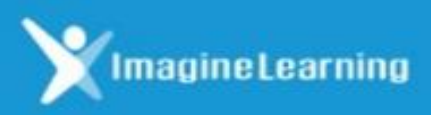

Directions: Log in to the Clever Dashboard using a laptop or a desktop. If using a different device, (1) Go to <u>www.browardschools.com</u>. (2) Click on students.
(3) Scroll to the bottom of the page. (4) Locate the orange bar and (5) Click on Single Sign On. (6) Enter your Username and Password. (7) Select to login in using active directory. (8) Click on Canvas to see classes and assignments.

Username

Password

# **STUDENT SESSIONS**

Students who use the program with fidelity are more likely to achieve optimal results. Imagine Learning makes the following usage guidelines:

Created by Tonya.Wallace@BrowardSchools.Com

### **First-Language Support**

Imagine Language & Literacy provides strategic first language support in 15 languages to facilitate and enhance English language learning. As students become more proficient in English, this language support gradually fades.

| Spanish    | Vietnamese | Russian        |
|------------|------------|----------------|
| Korean     | Somali     | Tagalog        |
| Arabic     | Hmong      | Haitian Creole |
| Cantonese  | French     | Japanese       |
| Portuguese | Mandarin   | Marshallese    |

#### **Navigation Buttons**

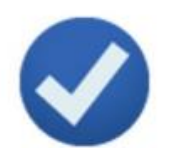

Submit Answer

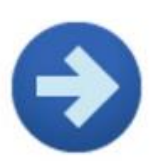

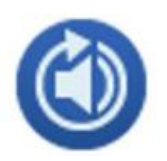

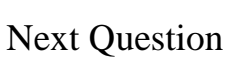

Repeat Activity

**Repeat Directions** 

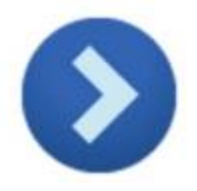

"Let's Go" (to the next activity)

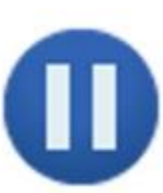

Pause

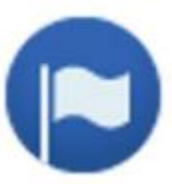

Translate (when first-language support is enabled)

**Kindergarten: 15 minutes** Grade 1 - 2: 20 minutes Grade 3 and on: 25 minutes **Struggling Readers:** Three times a week

At or above level: **Two Times a week** 

#### **Product Screen**

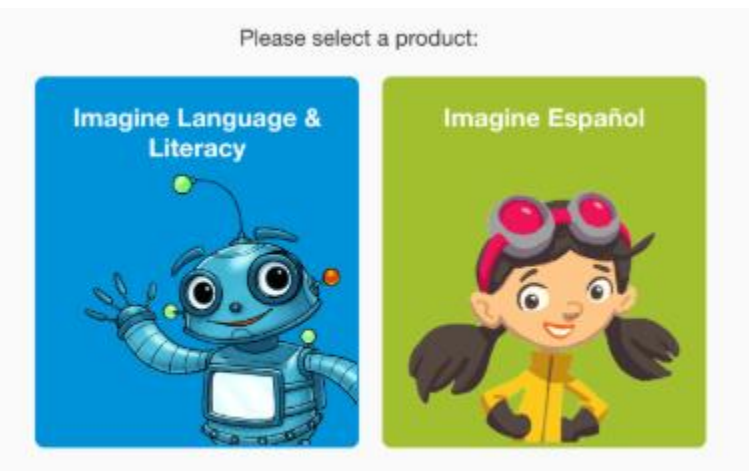

Students assigned to both Imagine Language & Literacy and Imagine Español will see these available products on the Product Screen. The student clicks on the

## **STUDENT ENGAGEMENT**

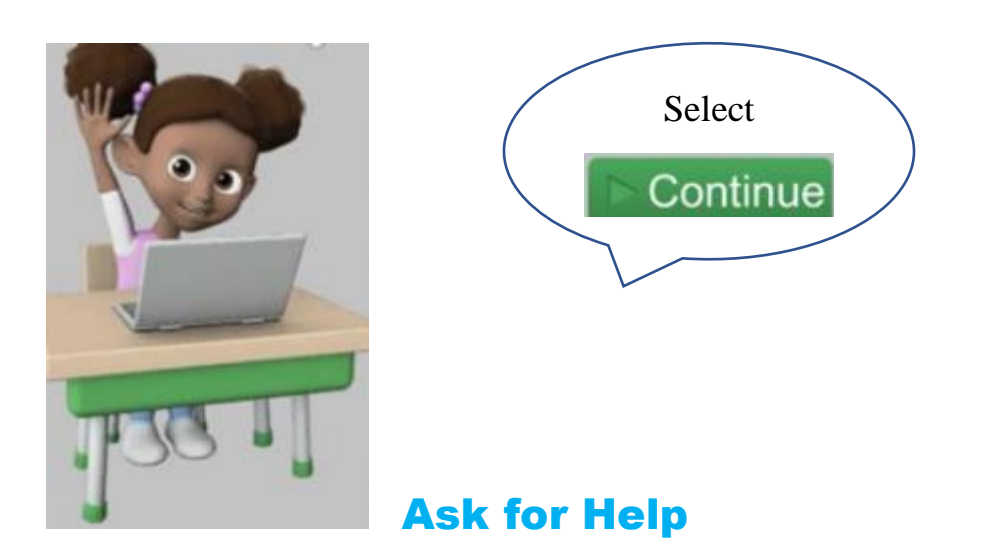

This message indicates that the student has not taken any action for a while. Resume the session by clicking **Continue.** 

Created by Tonya.Wallace@BrowardSchools.Com

#### **Gaming Theory Design**

Lively music, captivating videos, and engaging instructional games boost students' interest. Performance-based Booster Bits encourage increased student ownership. Students can then use their earned Booster Bits to customize their own exhibits in the Imagine Museum. Fast-paced content, self-monitoring tools, and opportunities for self-expression make learning fun.

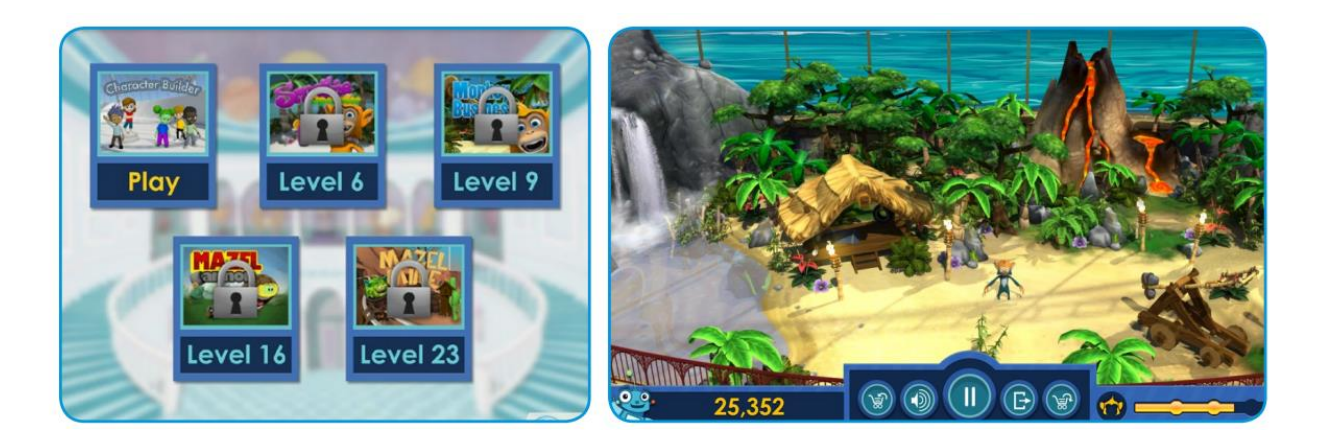

#### **Motivational Features**

**Progress indicators, Booster Bits**, and an **End of Session Screen** offer consistent performance feedback for better self-assessment.

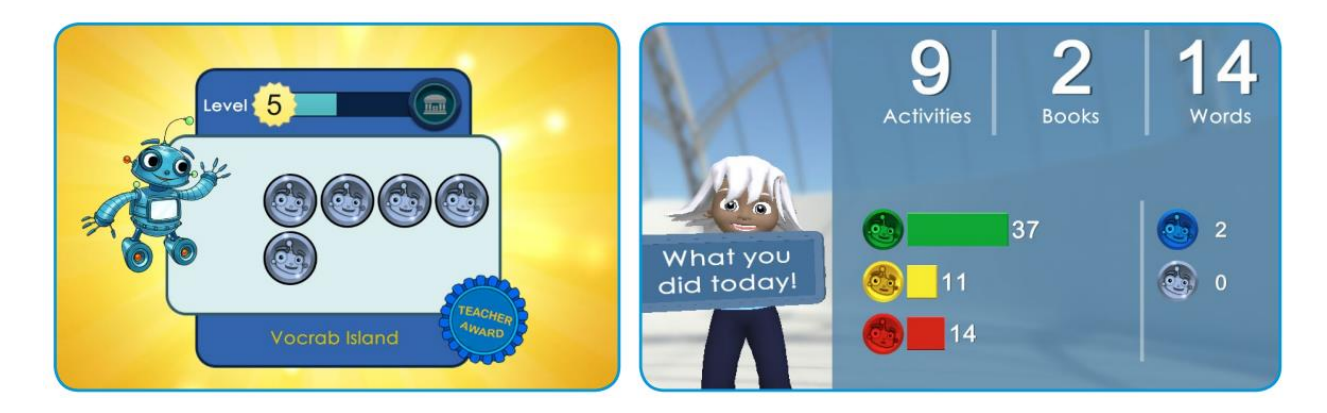

Students who have completed their assigned time will see the End of Session Screen. On this screen, they'll see how many activities, books and words they learned during that session. A breakdown of Booster Bit totals are also presented.

#### Created by Tonya.Wallace@BrowardSchools.Com